How to create a letter in Crystal

Step 1. Open up Crystal.

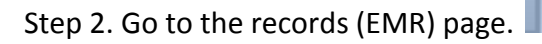

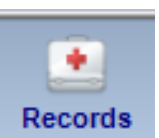

Step 3. On the right hand of the page. Click the button "Letter"

| File Configuration       | n Station EH        | HR Imp       | ort / Export Suppo               | rt Help El          | HR Settings        |                       |               |                 |                 |                  |                 |                |                  |               |
|--------------------------|---------------------|--------------|----------------------------------|---------------------|--------------------|-----------------------|---------------|-----------------|-----------------|------------------|-----------------|----------------|------------------|---------------|
| Patient Billin           | g Tasks             | Sched        | ule Inventory R                  | eports Red          | cords Ad           | nin                   |               |                 |                 |                  | (               | Change U       | ser Logo         | out Close     |
| Test, Crystalp           | m                   |              | Diag His Dru                     | ıg His Shi          | ft F8 No           | Doctor Assign         | ned           |                 |                 |                  | Letter          | R Slip         | Files Sp         | ec RX CL R    |
| Chief Complaint<br>today | Medical Hx<br>today | ROS<br>today | OSDI<br>today Objective<br>today | Refraction<br>today | Binocular<br>today | Prescription<br>today | Exam<br>today | CL fit<br>today | CL F.o<br>today | Post-Op<br>today | Interp<br>today | A & P<br>today | Drug RX<br>today | ARRA<br>today |
| CHIEF COMPLA             | INT                 |              |                                  |                     |                    |                       |               |                 | _               |                  |                 |                |                  | Previous      |

Step 4. Within the letter page that shows up. Select the button "Admin Wizard"

| Patient Letters                                                                                                    |                           |
|----------------------------------------------------------------------------------------------------|---------------------------|
| Type Of Letter Exam Findings                                                                                                    | etter Create RTF Save RTF |
| East Main Vision Clinic 2732 East Ave #200, Puyallup WA 98372, Phone (253) 770-2732, Fax (253) 770-1023.                                                                                                    |                           |
| Eye Exam Findings                                                                                                    |                           |
| To: Dr. <pcp> Date of report: <today's date=""></today's></pcp>                                                                                                    |                           |
| <i>A full case of Patient Name&gt;</i> , DOB: <date birth="" of="">, was seen in our office on <exam date=""> for a full eye health evaluation with <b><dr. day=""></dr.></b>. A full case review has been performed; the patients medical, social, family and ocular history was recorded.</exam></date>                                                                                                    |                           |
| Purpose for visit: <c.c.></c.c.>                                                                                                    | E                         |
| Patient's Health History: <health 1="" hx=""> <health 2="" hx=""> <health 3="" hx=""> <health 4="" hx=""> <health 5="" hx=""> <health 6="" hx=""> Surgeries and Hospitalizations; <health 7="" hx=""></health></health></health></health></health></health></health>                                                                                                    |                           |
| If the patient is Diabetic; Average blood sugars <blood sugars=""> and Last A1C: <a1c> as reported by the patient.</a1c></blood>                                                                                                    |                           |
| Initial Pre-testing: Intra Ocular Pressures (IOP's), OD <iop od="">mmHg, OS <iop os="">mmHg; Blood Pressure: <bp systolic=""> / <bp diastolic=""></bp></bp></iop></iop>                                                                                                    |                           |
| Patient's Ocular history: <oc hx="">, Surgeries: <occ sx="">, Current Drop therapies: <current drops=""></current></occ></oc>                                                                                                    |                           |
| The findings reported below are displayed, Right eye, Left eye, additional findings.                                                                                                    |                           |
| Exam Findings: Anterior Segment Evaluation: <slit lamp=""><br/>Adnexa - <adnexa od=""> / <adnexa os="">, <adnexa add=""><br/>Eye Lids - &lt; Lid OD&gt; / <lid os="">, <lid add=""><br/>Conjunctiva - <conj od=""> / <conj os="">, <conj add=""><br/>Tears - <tears od=""> / <tears os="">, <tears add=""><br/>Comea - <comea od=""> / <comea os="">, <comea add=""><br/>Anterior Chamber - <a c="" od=""> / <a c="" os="">, <a add="" c=""><br/>Iris - <iris od=""> / <iris os="">, <iris add=""><br/>Crystaline Lens - <lens od=""> / <lens os="">, <lens add=""></lens></lens></lens></iris></iris></iris></a></a></a></comea></comea></comea></tears></tears></tears></conj></conj></conj></lid></lid></adnexa></adnexa></adnexa></slit> |                           |
| Exam Findings: Posterior Segment: Evaluation: <fundus eval=""> with <fundus photo=""></fundus></fundus>                                                                                                    |                           |

Step 5. This will bring you to a page as seen below.

Side Note: Please be aware if you are on level 2 access. You will need to have the full admin password or the limited admin password to acess this page.

| Anthronia                                                                                                    |                                                                                                    |                                                                                                    |                                                                              |                                                                                |                                                                                                    |                                 |
|----------------------------------------------------------------------------------------------------|----------------------------------------------------------------------------------------------------|----------------------------------------------------------------------------------------------------|------------------------------------------------------------------------------|--------------------------------------------------------------------------------|----------------------------------------------------------------------------------------------------|---------------------------------|
| Ambiyopia                                                                                                    |                                                                                                    | Letter Name                                                                                              | Amblyopia                                                                    |                                                                                |                                                                                                    |                                 |
| Pattern Insert Name Here                                                                                                    | Value<br>-10. First Name<br>-2. Exam Date                                                                                         | Remove<br>Remove                                                                                         | Insert                                                                       | Pattern<br>Name Here                                                           | Value<br>-8. Last Name                                                                                     | Add Field ?<br>Remove           |
| Ambhania (Lazy Ev                                                                                                    |                                                                                                    |                                                                                                    | *Do not use                                                                  | field ids for Me                                                               | dication or Allergy, use patie                                                                             | nt codes (-168 -> -171          |
|                                                                                                    | -)                                                                                                    |                                                                                                    |                                                                              |                                                                                |                                                                                                    |                                 |
| Lazy eye, or amblyop<br>problem and is not co<br>associated with cross<br>two eyes. It usually di<br>Symptoms may inclu<br>not always obvious. | pia, is the lack of deve<br>orrectable with lenses,<br>sed-eyes or a large di<br>evelops before the ag<br>ide noticeably favorinç | lopment of centr<br>It can result from<br>ifference in the d<br>le of 6, and it doe<br>g one eye or a te | ral vision in<br>n a failure to<br>egree of ne<br>as not affec<br>endency to | one eye that<br>o use both ey<br>arsightedne<br>t side vision.<br>bump into ob | is unrelated to any eye<br>res together. Lazy eye is<br>ss or farsightedness be<br>jects on one side. Symp | health E<br>soften<br>tween the |
| Treatment for lazy ey<br>Vision therapy teach                                                                                                  | re may include a comb<br>es the two eyes how to                                                                                   | oination of presc<br>work together,                                                                      | ription lens<br>which helps                                                  | es, prisms, v<br>s prevent lazy                                                | ision therapy and eye pa<br>v eye from recurring.                                                          | atching.                        |
| Early diagnosis incre<br>Association recomm<br>again at age 3. Lazy<br>takes longer and is c                                                   | ases the chance for a<br>ends that children hav<br>eye will not go away o<br>ften less effective.                                 | e complete recov<br>e a comprehens<br>n its own. If not d                                                | very. This is<br>sive optom<br>liagnosed u                                   | one reason<br>etric examina<br>until the pre-te                                | why the American Optor<br>tion by the age of 6 mon<br>een, teen or adult years,                            | metric<br>hths and<br>treatment |
| sadfasdfdsfasdfsdaf                                                                                                    | asdfsdfdsafsdfsdfsda                                                                                                    |                                                                                                    |                                                                              |                                                                                |                                                                                                    |                                 |
| trl and direction :> (change<br>hift and direction :> (change                                                                                  | e position)<br>je size)                                                                                                    | Save                                                                                                    | Letter Templa                                                                | ite Do                                                                         | not use previous medical re<br>ata from 1 day only)                                                        | cord information                |

Step 6. To start a new letter. Select the "Create New Letter" button.

| Amblyop | sia        |                 |
|---------|------------|-----------------|
| Create  | New Letter | Delete Letter   |
| -       | Pattern    | Value           |
| Insert  | Name Here  | -10. First Name |
| Insert  | Name Here  | -2. Exam Date   |

Step 7. This will bring up a blank letter. With the ability to name the letter, edit the letter, and insert information from that patients record.

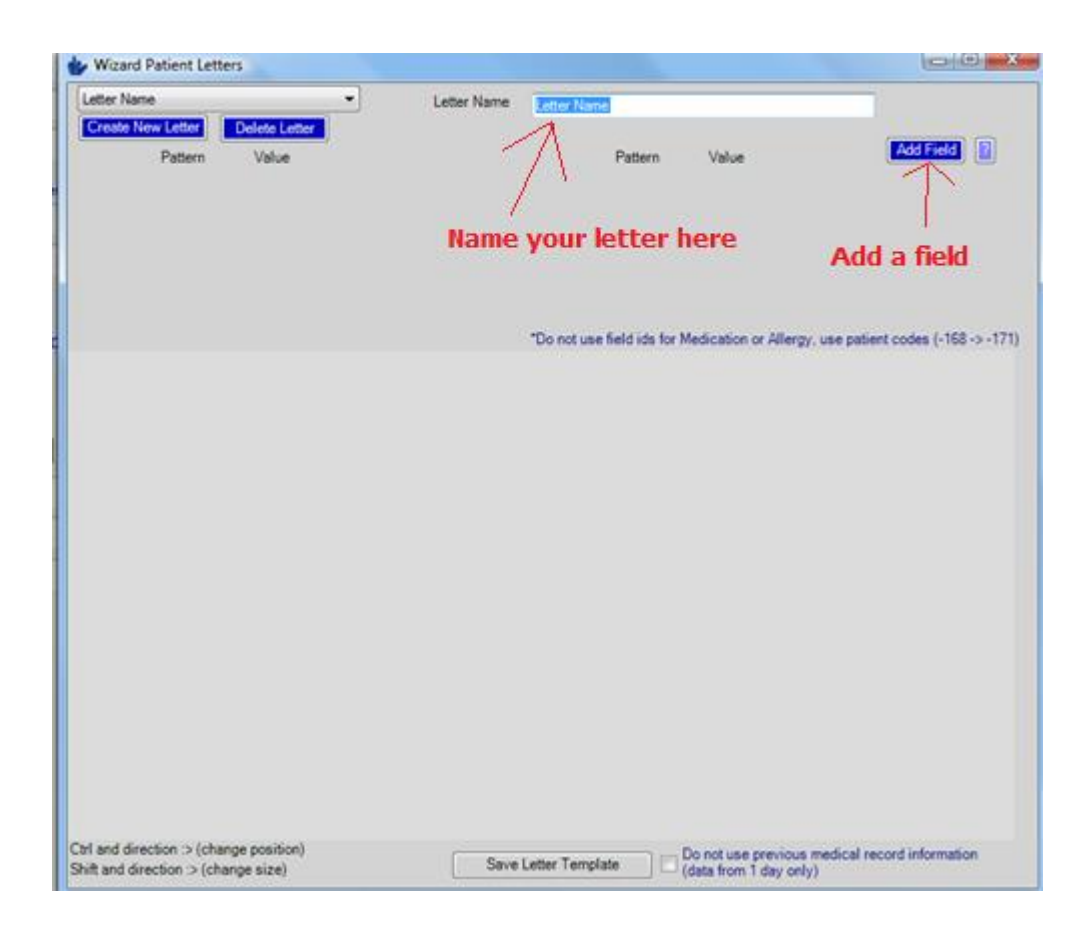

Step 8. Within the light grey box. You will want create one of the 4 types of boxes to be chosen.

Choice 1- Header 1 (Bold, Size 14, Center) Header 1

Choice 2- Header 2 (Bold, Size 12, Underline) Header 2

Choice 3- Header3 (Size 10, Underline) Header 3

Choice 4- Textbox (Multi-line, Size 10)

Choice 5- Rich textbox

Choice6- Checkboxes

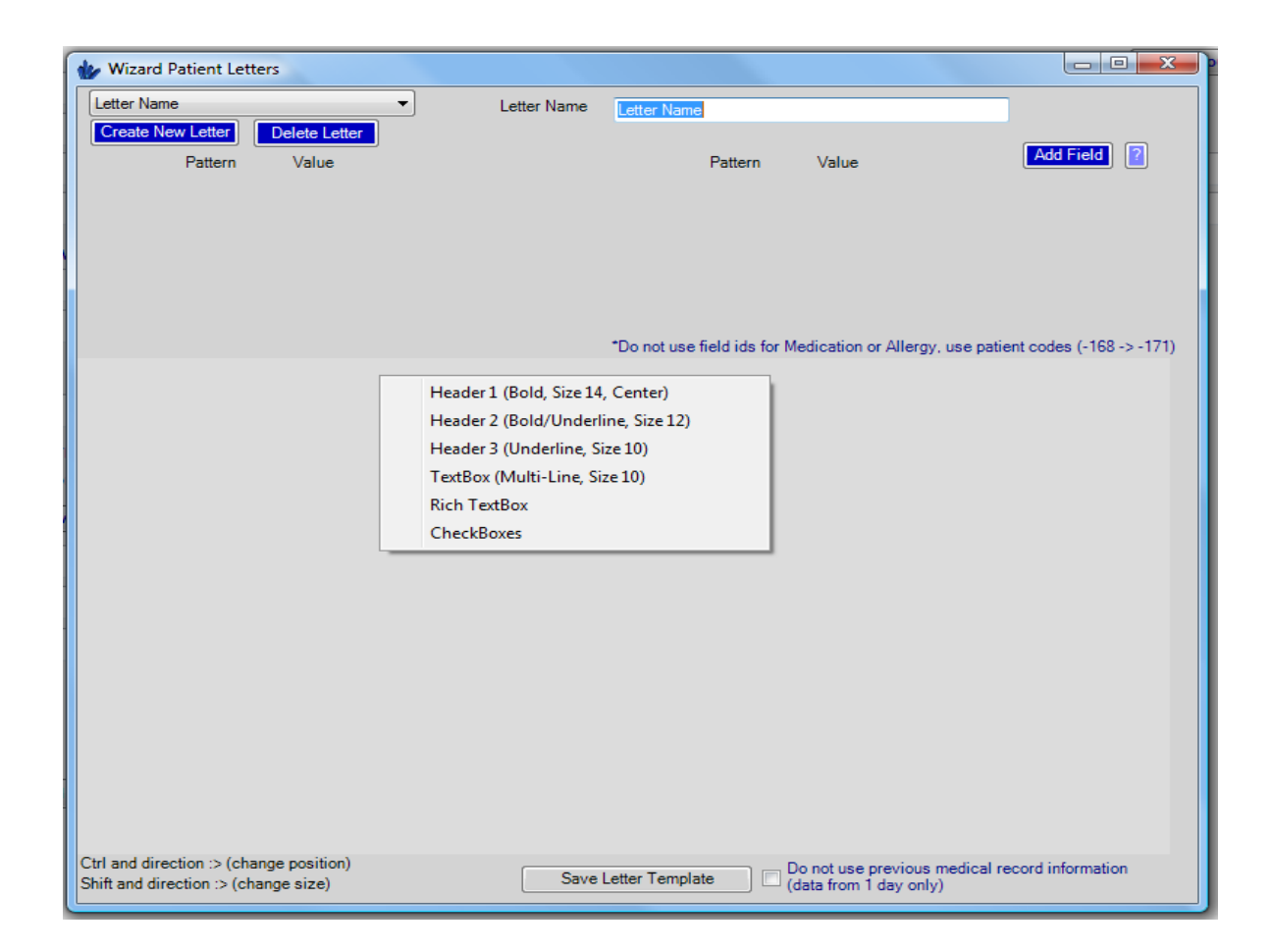

## Step 8. Different Types part 2.

Textbox- A text box is just a white box that allows an un-limited amount of text to be inserted in. If the text goes beyond the textbox's size. It will initiate the scroll bar, and will allow the scroll bar within the box to allow you to scroll up and down to see the text. To change the size of the textbox itself. Please see Step 12 to learn how to move and change the size. (Note: The text cannot when printed if the text goes beyond the size of the box and scroll bar is needed)

RichTextbox- Allows the font to be changed. Along with the size of the actual text. This also allows the ability for you to change the color of the text, Bold the text, Italtic the txt, and underline the text. (Note: The editing buttons and selections next to the richtextbox. Will not show up on the actual letter when being printed out and can only be viewed in edit mode (Admin Wizard)

CheckBoxes- This allows you add checkboxes with the exact names that you want to use. To do so, click the "Add Item" button and type the text that you want to be next to the checkbox itself. You can also remove these checkboxes by selecting the checkbox/text, and clicking the "Remove" button. To move the checkbox up on the listing. Select the checkbox/text and press up. The same rule applies for moving the actual checkbox

| 👉 Wizard Patient Letters                                                                                                    |                                                                                                    |                                                                                                    |                                  |
|----------------------------------------------------------------------------------------------------|----------------------------------------------------------------------------------------------------|----------------------------------------------------------------------------------------------------|----------------------------------|
| Letter Name                                                                                                    | Letter Name Letter                                                                                                    | for examples                                                                                           |                                  |
| Create New Letter Delete Let<br>Pattern Value                                                                                          | ker                                                                                                    | Pattern Value                                                                                          | Add Field                        |
| Header 1                                                                                                    | *Do no<br>Pressing the B to my right. Bolds text<br>Example 1- <b>Bold</b>                                                                                                    | t use field ids for Medication or Allergy, us          B       I         12.0       I                  | e patient codes (-168 -> -171)   |
| Header 2                                                                                                    | Click the B again. To deselect<br>Bold. Like so.                                                                                                    | Agency FB                                                                                              | =                                |
| Header 3                                                                                                    | Select the Capital i for Italics. This wil<br>slant your text.                                                                                                    |                                                                                                    |                                  |
| Hello Everyone.<br>I hope your having a great<br>day and enjoying this step by<br>step process to help train<br>yourself with letters. | <ul> <li>Example 2- <i>Italic</i></li> <li>Select the underline U to underline you text.</li> <li>Example 3- <u>Underline</u></li> <li>To choose a color for your text. Select the blank button on the very right.</li> <li>Example 4- Colors, Brown, blue, pink, black, &lt;- Yes white will not show up.</li> </ul> | Up will move the box up Add item will add check box Remove will remove box Down will move the box down | Add Item<br>Remove<br>Up<br>Down |
| Ctrl and direction :> (change position<br>Shift and direction :> (change size)                                                         | ) Save Letter Te                                                                                                    | emplate Do not use previous med<br>(data from 1 day only)                                              | tical record information         |

Step 9. Adding Field values into your letter.

To add values into the letter. You will need to press the "Add Field" Button.

| wizard Patient Letters                                                                                                    |             |                                                          |                     |
|----------------------------------------------------------------------------------------------------|-------------|----------------------------------------------------------|---------------------|
| Letter for examples                                                                                                    | Letter Name | Letter for examples                                      |                     |
| Create New Letter         Delete Letter           Pattern         Value           Inset         Name Here         0. Blank | Remove      | Pattern Value                                            | Add Field           |
| Field                                                                                                    |             |                                                          | $\langle 1 \rangle$ |
| <b>`</b>                                                                                                    |             |                                                          | Press to            |
|                                                                                                    |             | "Do not use field ids for Medication or Alleroy, use nat | Add Field           |

Step 10. As seen above. The add field button will bring in an area with a Pattern and Value.

Value- This is the information that will be brought into the section of the letter. When the field itself is inserted. Please look at Step 11 for instructions.

Pattern- The Pattern is just the naming for the value. It will not show anything outside of the Admin Wizard (Letters Edit Mode) and is only there to identify the information to you and your staff. To help instruct you on what information is coming in. It also needs to be the same once inserted into the letters itself.

Step 11. Choosing your Value.

Choosing the correct number is selecting it from the drop listings of the values. Please keep in mind that all the positive FID numbers are the ones from your EMR/Records page, and the negative FID Numbers are the hard-coded (cannot be changed) from the patients page.

| Letter for examples                                                                                                    | •                                                                                                    | Letter Name                                                                                                    | etter for examples                                                                                                    |
|----------------------------------------------------------------------------------------------------|----------------------------------------------------------------------------------------------------|----------------------------------------------------------------------------------------------------|----------------------------------------------------------------------------------------------------|
| Create New Letter                                                                                                    | Delete Letter                                                                                                    |                                                                                                    |                                                                                                    |
| Pattern                                                                                                    | Value                                                                                                    |                                                                                                    | Pattern Value Add Field                                                                                                    |
| Insert Name Here                                                                                                    | 0. Blank<br>0. Blank<br>1. Technician:<br>2. Occupation:<br>3. Employer:<br>4. Referred By:<br>5. Referring Physician<br>6. Family Patients:<br>7. Hobbies:<br>8. Computer Use:<br>9. Depthere with elege                                                                                                    | Remove                                                                                                    | Do not use field ids for Medication or Allergy, use patient codes (-168 -> -171)                                                                                                    |
| Header                                                                                                    | 10. OTHER PATIENT<br>11. Last Eye Exam:                                                                                                    | the B to my right. Bold                                                                                                    | s text B I U                                                                                                    |
| Header 2                                                                                                    | 12. CC<br>13. Primary Care Physi<br>14. Doctor:                                                                                                    | ⊧ 1- Bold                                                                                                    |                                                                                                    |
| Header 3<br>Hello Everyone,<br>I hope your having a g<br>day and enjoying this :<br>step process to help tr<br>yourself with letters. | 15. Eye Meds:<br>16. PATIENT OCULA<br>17. Systemic Meds:<br>18. PATIENT MEDICA<br>19. FAMILY MEDICAL<br>20. Major Surgeries, hr<br>21. Allergies:<br>23. Old CL OD:<br>24. Old CL OD:<br>24. Old CL OS:<br>25. Wear Time Today<br>26. Wearing Schedule<br>27. Disposal:<br>28. Cleaner:<br>29. CC:<br>Examplack | ne 15 again. To des<br>ike so.<br>he Capital i for Italics. T<br>ur text.<br>2 <i>2. Italic</i><br>he underline U to under<br>33- <u>Underline</u><br>se a color for your text<br>k button on the very rig<br>ple 4- Colors, Brown, blue<br>, <- Yes white will no | sect       Image: Sect       Image: Sect       < |
| trl and direction :> (chang                                                                                                    | e position)                                                                                                    | Save Le                                                                                                    | ter Template Do not use previous medical record information                                                                                                    |

As seen above. When selecting the drop down on value. The ability to the field of the information that you want brough in.

Step 12. Changing the size of the textbox.

Select the text box that you want to have change in size.

- 1. To move the actual box follow the steps below.
  - a. Hold down Ctrl and use the arrow keys to move the box.
- 2. To change the actual box size. Follow the steps below.
  - a. Hold down Shift and use the arrows keys to increase the size of the box.
  - b. Up and down arrows will increase the box height.
  - c. Left and right arrows will increase the width

Step 13. Inserting the field .

To insert the field. You will want to name the pattern, and make sure the correct value has been selected. From there you must select the area on the page by selecting the area of text or area of any box to where you want the field to be insert. From there you can click "Insert", and this will drop the Pattern name into this area with <> around it. Look below for an example.

| l etter for examples         | · Latter Menn                                                  |                                             |                             |
|------------------------------|----------------------------------------------------------------|---------------------------------------------|-----------------------------|
| Create New Letter            | Letter reame Letter for e                                      | examples                                    |                             |
| Defete Cetter                |                                                                | Dettern Males                               | Add Field 2                 |
| Fattern Value                |                                                                | Fattern Value                               |                             |
|                              | n. • Remove                                                    |                                             |                             |
|                              |                                                                |                                             |                             |
|                              |                                                                |                                             |                             |
|                              |                                                                |                                             |                             |
|                              |                                                                |                                             |                             |
|                              | *De est ut                                                     | a faild ide far Madiantine ar Alleren i sea | antiant and as ( 100 x 171  |
|                              | Donotus                                                        | e lielo los los medicadon ol Allergy, use   | papent codes (*100 *3 *171) |
| Header 1                     | Pressing the B to my right. Bolds text                         | BIIU                                        | 0                           |
|                              | Evenue 1 Pold                                                  | 120                                         |                             |
| eader 2                      | Example 1- Bold                                                |                                             |                             |
|                              | Click the B again. To deselect                                 | Agency FB                                   | -                           |
|                              | bold. Like so.                                                 |                                             |                             |
| eader 3                      | Select the Capital i for Italics. This will<br>slant your text |                                             |                             |
| alla Evaniana                | En 1 2 4 5                                                     | N=                                          |                             |
| nope your having a great     | Example 2- Raic                                                | Up will move the box up                     | Add Item                    |
| ay and enjoying this step by | Select the underline U to underline your                       | Add item will add check box                 | Remove                      |
| lep process to help train    | lext.                                                          | Remove will move the box down               | Up                          |
| ourself with letters.        | Example 3- Underline                                           |                                             | Down                        |
| $\sim$                       | To choose a color for your text. Select                        |                                             |                             |
| /e are glad that < Tech> was | the blank button on the very right.                            |                                             |                             |
|                              | Example 4- Colors, Brown, blue, pink,                          |                                             | -                           |
| ble to help you out today.   | black. <- Yes white will not show                              |                                             |                             |
| ble to help you out today.   | un.                                                            |                                             |                             |
| ble to help you out today.   | up.                                                            |                                             |                             |
| ble to help you out today.   | up.                                                            |                                             |                             |
| ole to help you out today.   | up.                                                            |                                             |                             |

Step 14. Once your letter is complete. Click the "Save Letter Template" button and your letter will now be saved under that letters name.

Step 15. Below is a picture of the letter. Out of "Admin Wizard' (Edit Mode) and you can see the insert field.

| Patient Letters                                                                                                    |   | Patient Letters                                                                                                    |   |
|----------------------------------------------------------------------------------------------------|---|----------------------------------------------------------------------------------------------------|---|
| Type Of Letter Letter for examples                                                                                                    |   | Type Of Letter Letter for examples                                                                                                    |   |
| Header 1                                                                                                    |   | Header 1                                                                                                    |   |
| <u>Header 2</u>                                                                                                    |   | <u>Header 2</u>                                                                                                    |   |
| Header 3                                                                                                    |   | Header 3                                                                                                    |   |
| Hello Everyone,<br>I hope your having a great<br>day and enjoying this step by<br>step process to help train<br>yourself with letters. | * | Hello Everyone.<br>I hope your having a great<br>day and enjoying this step by<br>step process to help train<br>yourself with letters. | * |
| We are glad that <tech> was able to help you out today.</tech>                                                                         |   | We are glad that Jennifer<br>Smith was able to help you<br>out today.                                                                  |   |
|                                                                                                    | - |                                                                                                    | Ŧ |

Before Values inserted

After Values are Inserted